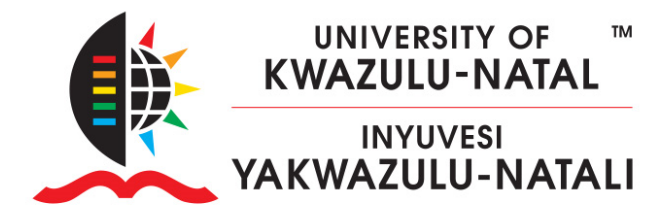

### HOW TO MIGRATE YOUR COURSE CONTENT TO LEARN2024

### HOW TO:

- A. Backup and Download your existing course content from https://learn2023.ukzn.ac.za/
- B. Upload and Restore the course backup to <u>https://learn2024.ukzn.ac.za/</u>

### PLEASE NOTE:

- You must be a Teacher on both Learn sites' courses before proceeding.
- Go to <u>https://moodlecourseteacher.ukzn.ac.za</u> to add yourself as a teacher to your course module.
- Your course enrolments will only be reflected on Learn2024 the following day.

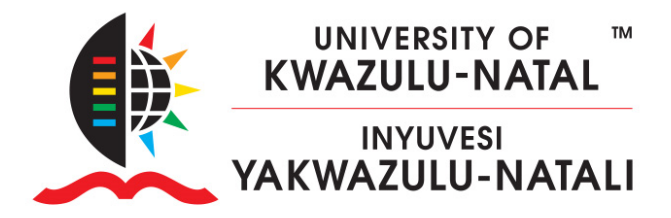

## A. BACKUP & DOWNLOAD

 Enter your old course on <u>https://learn2023.ukzn.ac.za/</u> and scroll down and click on **Backup** in the Administration block.

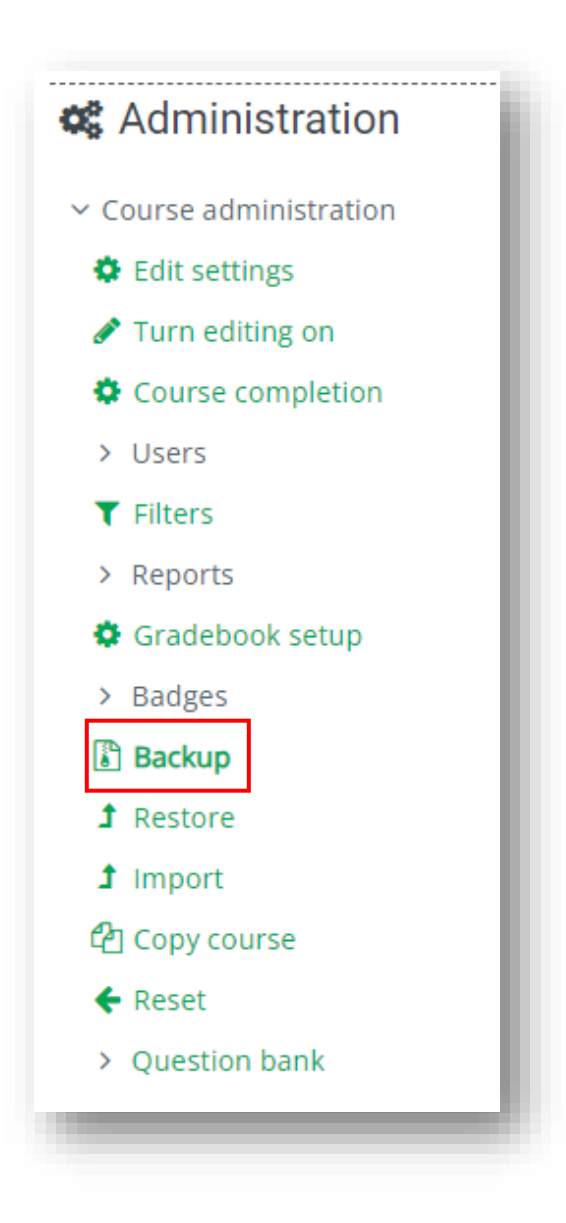

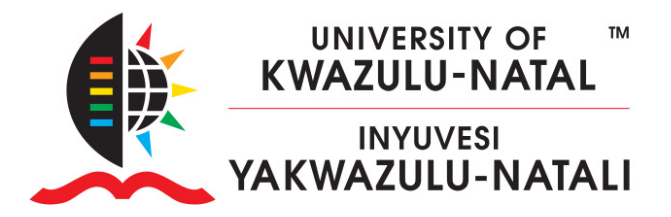

2. You will need to select **Include Activity and Resources**, **Include Files**, and **Include question bank**.

If you are using **HP5**, you need to check **Include Content Bank Content**. Then click **Next**.

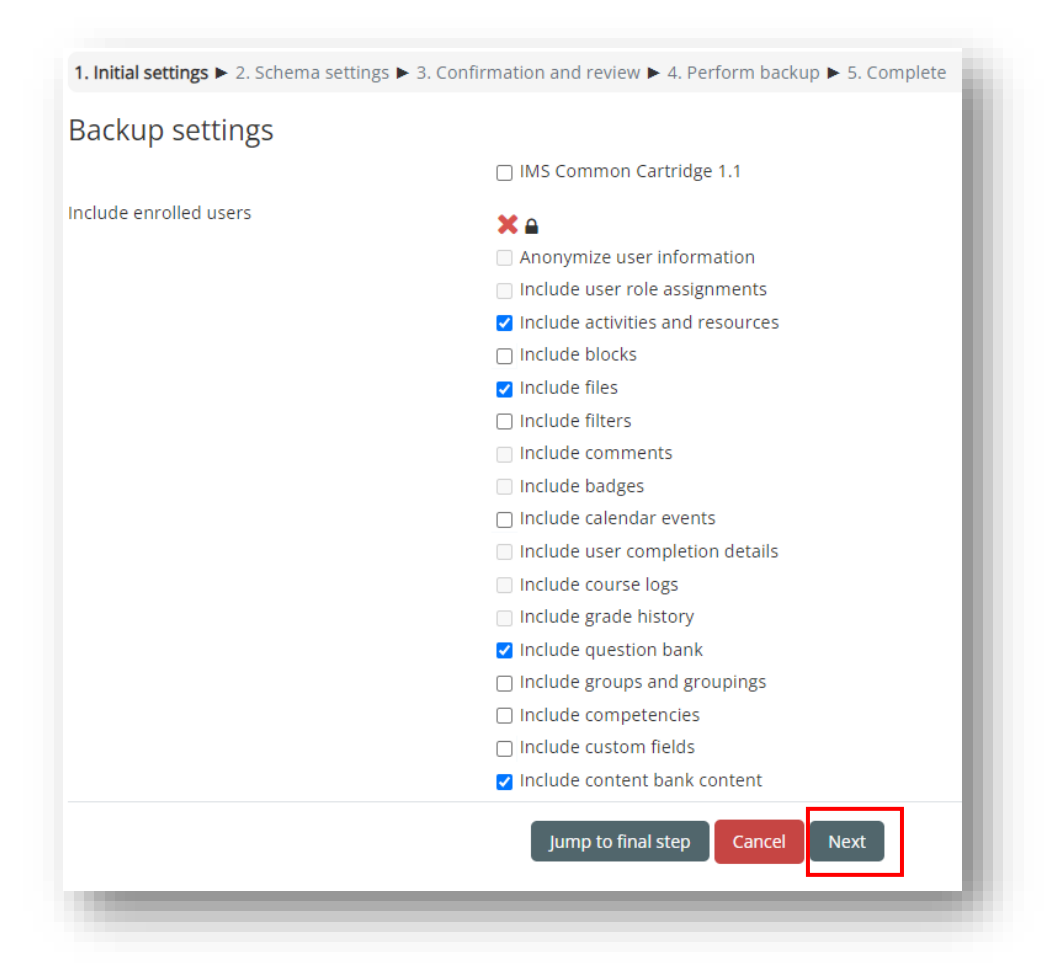

3. Deselect Announcements, and QPA Questionnaires, then click Next.

| dudo:               |                   |           |     |
|---------------------|-------------------|-----------|-----|
| ciude.              |                   |           |     |
|                     | Select            |           |     |
| All / None (Show ty | pe options)       |           |     |
|                     | 🗹 General         | User data | ۰   |
|                     |                   |           | ~ - |
|                     | 🔲 Announcements 障 | -         | ¥ 0 |

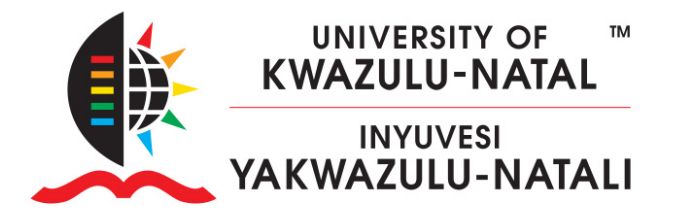

Confirm your backup settings and scroll to the bottom of the page, and click
 Perform backup. Wait for the backup to complete, then click Continue

| including                                                                                             |        |                                                                |
|----------------------------------------------------------------------------------------------------|--------|----------------------------------------------------------------|
| Filename                                                                                              | 0      | backup-moodle2-course-61-kritc-20221205-1034-nu.mbz            |
| Backup settings                                                                                       |        |                                                                |
| IMS Common Cartridge 1.1                                                                              |        | ×                                                              |
| include enrolled users                                                                                |        | ×                                                              |
| Anonymize user information                                                                            |        | ×                                                              |
| include user role assignments                                                                         |        | ×                                                              |
| include activities and resources                                                                      |        | ×                                                              |
| nclude blocks                                                                                         |        | ×                                                              |
| Include files                                                                                         |        | ×                                                              |
|                                                                                                    |        |                                                                |
| Previou                                                                                               | s Cano | cel Perform backup                                             |
| Previou                                                                                               | s Cano | cel Perform backup                                             |
| Previou                                                                                               | s Cano | cel Perform backup                                             |
| Previou<br>Initial settings ► 2. Schema settings ► 3. Co                                              | s Cano | cel Perform backup<br>review ► 4. Perform backup ► 5. Complete |
| Previou<br>Initial settings ► 2. Schema settings ► 3. Co<br>The backup file was successfully created. | s Cano | cel Perform backup<br>review ► 4. Perform backup ► 5. Complete |

5. **Download** the backup to your computer.

| Manage backup files<br>User private backup area <sub>©</sub> |                                   |       |          |         |
|--------------------------------------------------------------|-----------------------------------|-------|----------|---------|
| Filename                                                     | Time                              | Size  | Download | Restore |
| backup-moodle2-course-61-kritc-20221205-1034-nu.mbz          | Monday, 5 December 2022, 10:37 AM | 5.4MB | Download | Restore |

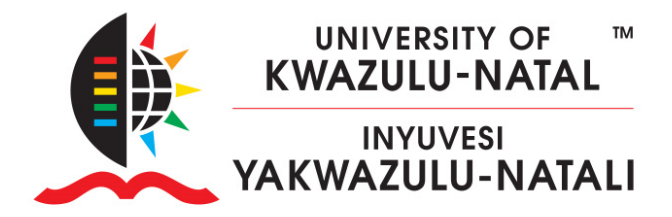

## **B. UPLOAD & RESTORE**

 Login to <u>https://learn2024.ukzn.ac.za/</u> and enter your course. You will see a list of courses you are enrolled in by opening the **My courses** page in the Primary navigation.

| WNIVERSITY OF<br>WWAZULU-NATAL<br>INYUVESI<br>YAKWAZULU-NATALI | Home Dashboard | My courses                   |
|----------------------------------------------------------------|----------------|------------------------------|
| My cour                                                        | 'Ses           |                              |
| All • Searc                                                    | h              | Sort by course name 🗸 Card 🗸 |
|                                                                |                |                              |

Once you enter your course, please take note of the new (1) **Course index** and (2) **Secondary navigation** in Moodle 4.

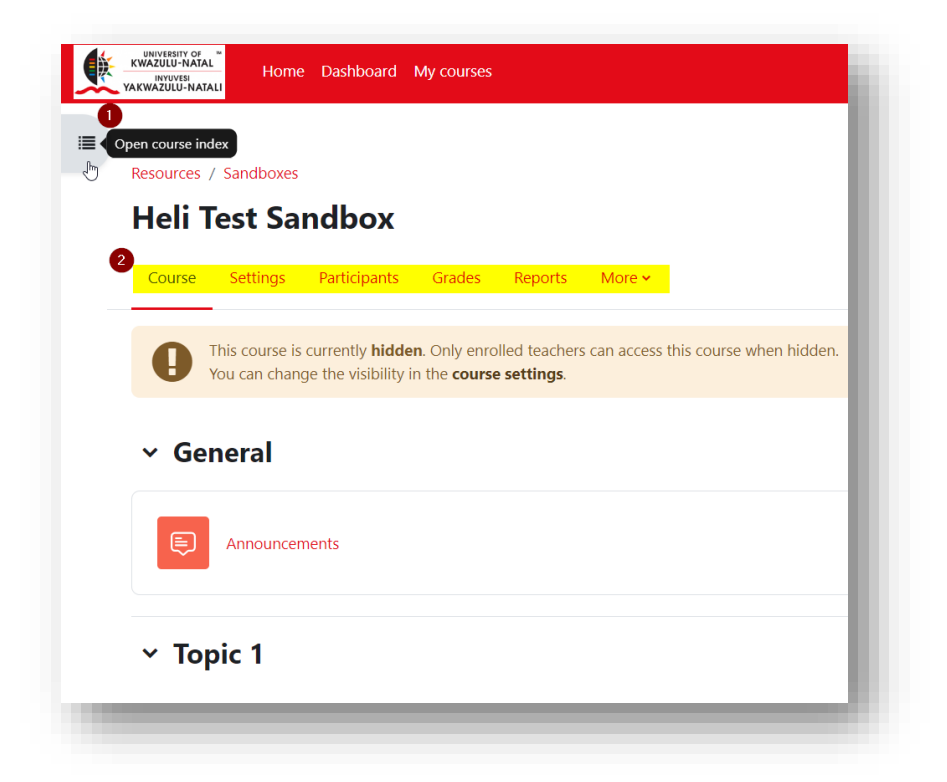

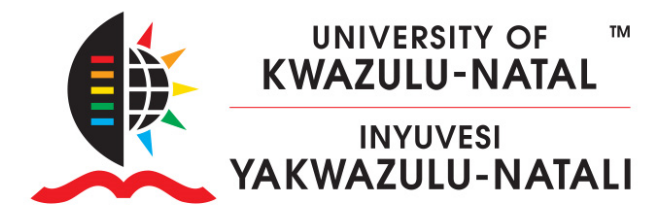

2. Expand **More** in the Secondary navigation and click on **Course reuse**.

| Resources , | / Sandboxes                    |                                                |                                             |                               |                                 |                                                            |            |
|-------------|--------------------------------|------------------------------------------------|---------------------------------------------|-------------------------------|---------------------------------|------------------------------------------------------------|------------|
| Heli T      | est Sa                         | ndbox                                          |                                             | _                             |                                 |                                                            |            |
| Course      | Settings                       | Participants                                   | Grades                                      | Reports                       | More 🗸                          |                                                            |            |
| 0           | This course is<br>You can chan | currently <b>hidde</b><br>ge the visibility in | <b>n</b> . Only enro<br>n the <b>course</b> | olled teachers<br>a settings. | Questior<br>Content             | bank<br>bank                                               | en hidden. |
| ∽ Ge        | neral                          |                                                |                                             |                               | Course c<br>Badges<br>Filters   | ompletion                                                  |            |
|             | Announcer                      | nents                                          |                                             |                               | Accessib<br>Media G<br>Course r | ility toolkit<br>allery<br><mark>euse <sub>Im</sub></mark> |            |

### 3. Change from Import to Restore

| Import<br>Import<br>Backup                                   | More 🗸         |
|--------------------------------------------------------------|----------------|
| Import<br>Import<br>Backup                                   |                |
| Import<br>Import<br>Backup                                   |                |
| Import<br>Backup                                             |                |
| Backup                                                       |                |
|                                                              |                |
| Restoreection ► 2. Initial settings ► 3. Schema settings ► 4 | . Confirmation |
| Reset                                                        |                |

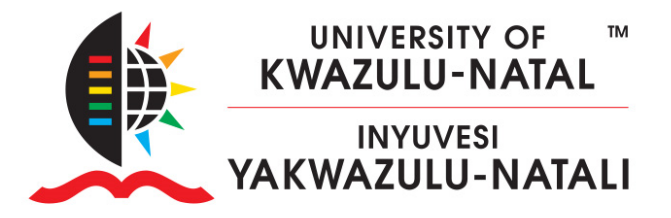

4. On your computer, open Windows Explorer and locate your recently downloaded backup file. Drag and drop your backup file into the new course restore area.

| Downloads     File recourse Help file (4)     Folder recourse Help file (4)     A Folder recourse Help file (4)     A Folder recourse Help file (4)     A Folder recourse Help file (4)     A Kaltura Media Assignment (3)     Pavarotti     Posktop     Desktop     Desktop | -1513-nu.mbz |
|----------------------------------------------------------------------------------------------------|--------------|
| <ul> <li>File recourse Help file (4)</li> <li>Documents A File recourse Help file (4)</li> <li>Folder recourse Help file (4)</li> <li>Folder recourse Help file (4)</li> <li>Kaltura Media Assignment (3)</li> <li>Pavarotti A Gib Wiki</li> <li>Desktop Desktop</li> </ul>  | 1513-nu.mbz  |
| Folder recourse Help file (4)     Folder recourse Help file (4)     Actures     Acture Media Assignment (3)     Pavarotti     Pavarotti     Acture Media Assignment (3)     Desktop     Desktop     Desktop                                                                  | 1513-nu.mbz  |
| Pictures     A Kaltura Media Assignment (3)     Pavarotti     Pavarotti     A Galtura Media Assignment (3)     Bavarotti     Posktop     Desktop     Desktop                                                                                                    | ·1513-nu.mbz |
| Pavarotti x Wiki Poesktop backup-moodle2-course-384-2023sphasan-20231024-                                                                                                    | -1513-nu.mbz |
| Pesktop 📄 backup-moodle2-course-384-2023sphasan-20231024-                                                                                                    | 1513-nu.mbz  |
|                                                                                                    |              |
|                                                                                                    |              |
|                                                                                                    |              |
|                                                                                                    |              |
|                                                                                                    |              |
|                                                                                                    |              |
|                                                                                                    |              |
|                                                                                                    |              |
| Restore 🗢                                                                                                    |              |
|                                                                                                    |              |
|                                                                                                    |              |
| mport a backup file                                                                                                    |              |
| les Doose a file Maximum size for new files: 500 MB                                                                                                    |              |
|                                                                                                    |              |
|                                                                                                    |              |
|                                                                                                    |              |
| <u>~</u>                                                                                                    |              |
| $\odot$                                                                                                    |              |
|                                                                                                    |              |
| You can drag and drop files here to add them.                                                                                                    |              |
| You can drag and drop files here to add them.                                                                                                    |              |
| You can drag and drop files here to add them.                                                                                                    |              |
| You can drag and drop files here to add them.                                                                                                    |              |

- 5. Once uploaded, click on **Restore**.
- 6. Scroll to the bottom of the page and click Continue

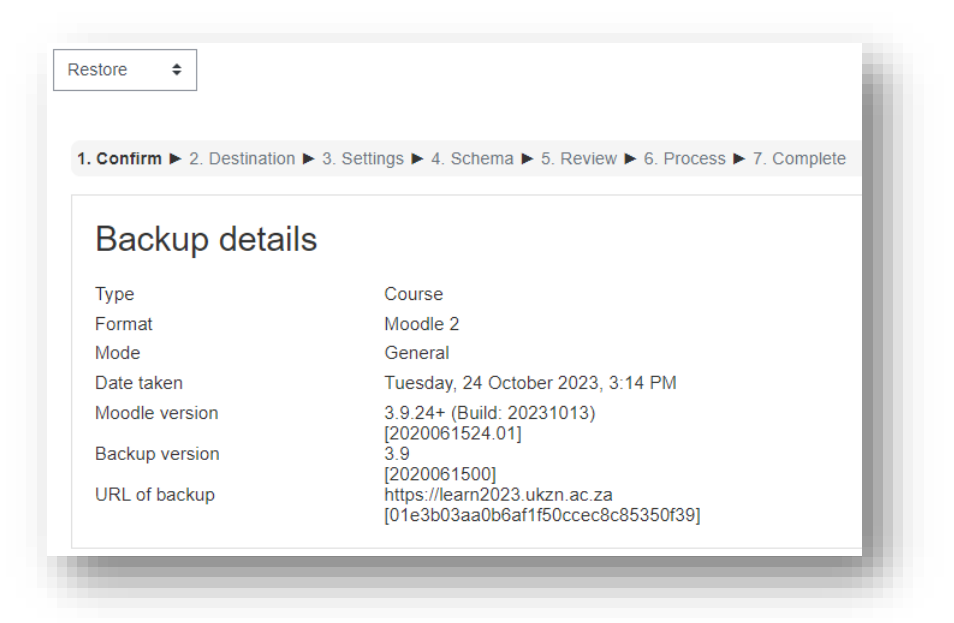

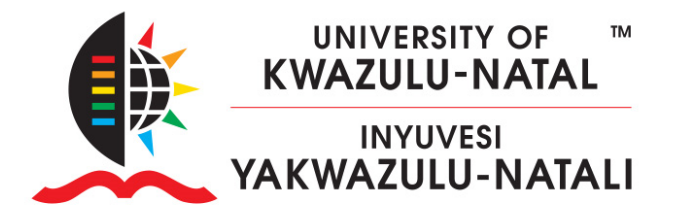

7. Leave the default *Merge the backup into this course* and click **Continue**.

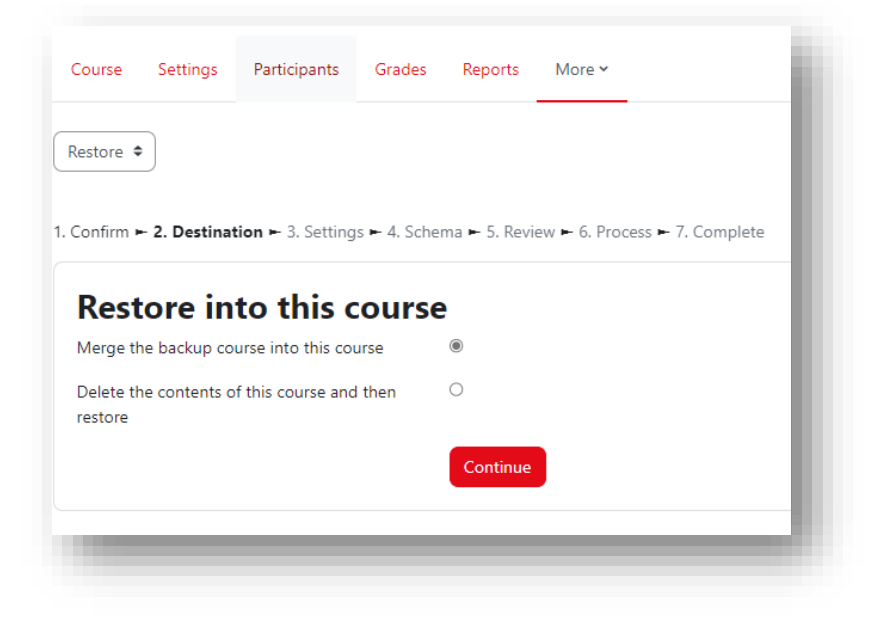

- 8. Click **Next**.
- 9. Leave Overwrite course configuration set to No, scroll down, and click Next.

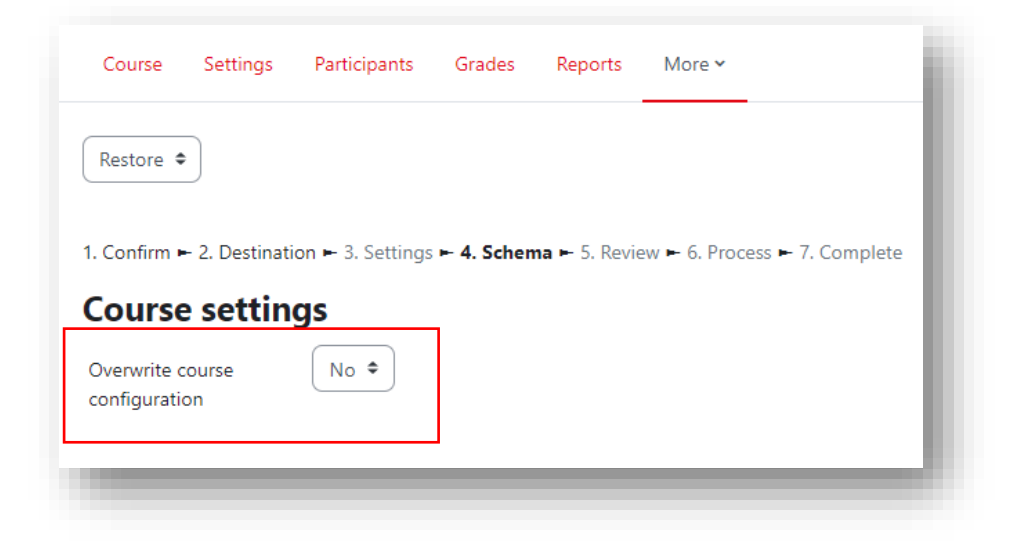

10. Scroll down and Click Perform restore

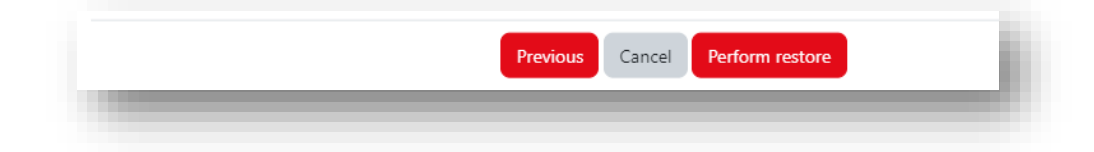

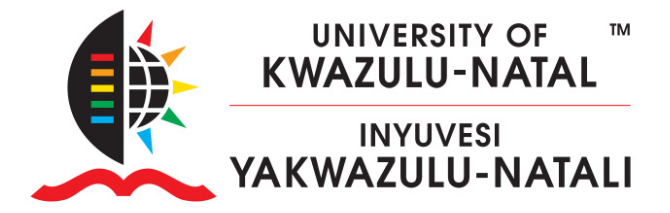

#### 11. Click **Continue**

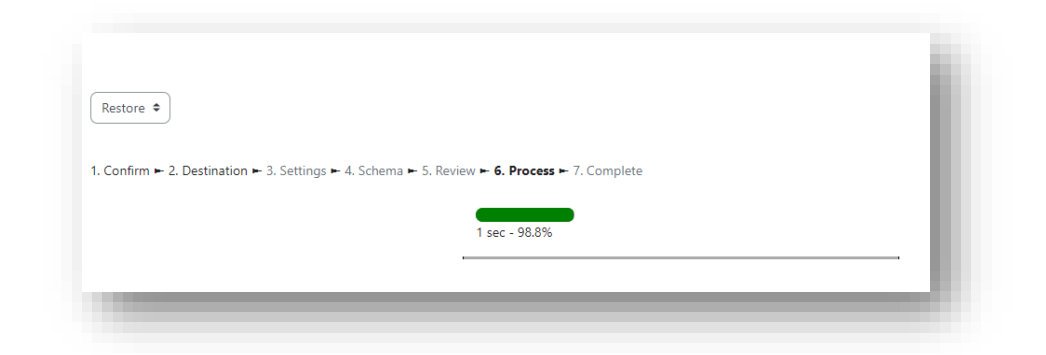

| Restore ♀<br>1. Confirm ► 2. Destination ► 3. Settings ► 4. Schema ► 5. Review ► 6. Process ► 7. Complete | Restore ♀<br>I. Confirm ► 2. Destination ► 3. Settings ► 4. Schema ► 5. Review ► 6. Process ► 7. Complete<br>The course was successfully restored. | Course      | Settings     | Participants     | Grades     | Reports       | More 🗸                    |            |  |
|----------------------------------------------------------------------------------------------------|----------------------------------------------------------------------------------------------------|-------------|--------------|------------------|------------|---------------|---------------------------|------------|--|
| I. Confirm ► 2. Destination ► 3. Settings ► 4. Schema ► 5. Review ► 6. Process ► 7. Complete              | I. Confirm ► 2. Destination ► 3. Settings ► 4. Schema ► 5. Review ► 6. Process ► <b>7. Complete</b><br>The course was successfully restored.       | Restore 🖨   |              |                  |            |               |                           |            |  |
|                                                                                                    | The course was successfully restored.                                                                                                    |             |              |                  |            |               |                           |            |  |
|                                                                                                    | The course was successfully restored.                                                                                                    | . Confirm ► | 2. Destinati | on 🛏 3. Settings | ► 4. Schem | ia ► 5. Revie | w ► 6. Process ► <b>7</b> | . Complete |  |

12. Wait for the restore to complete. The following screen will be displayed. Click **Continue**.

Congratulations! You have successfully migrated your content to Learn2024